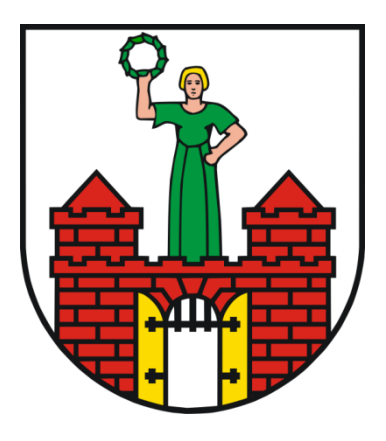

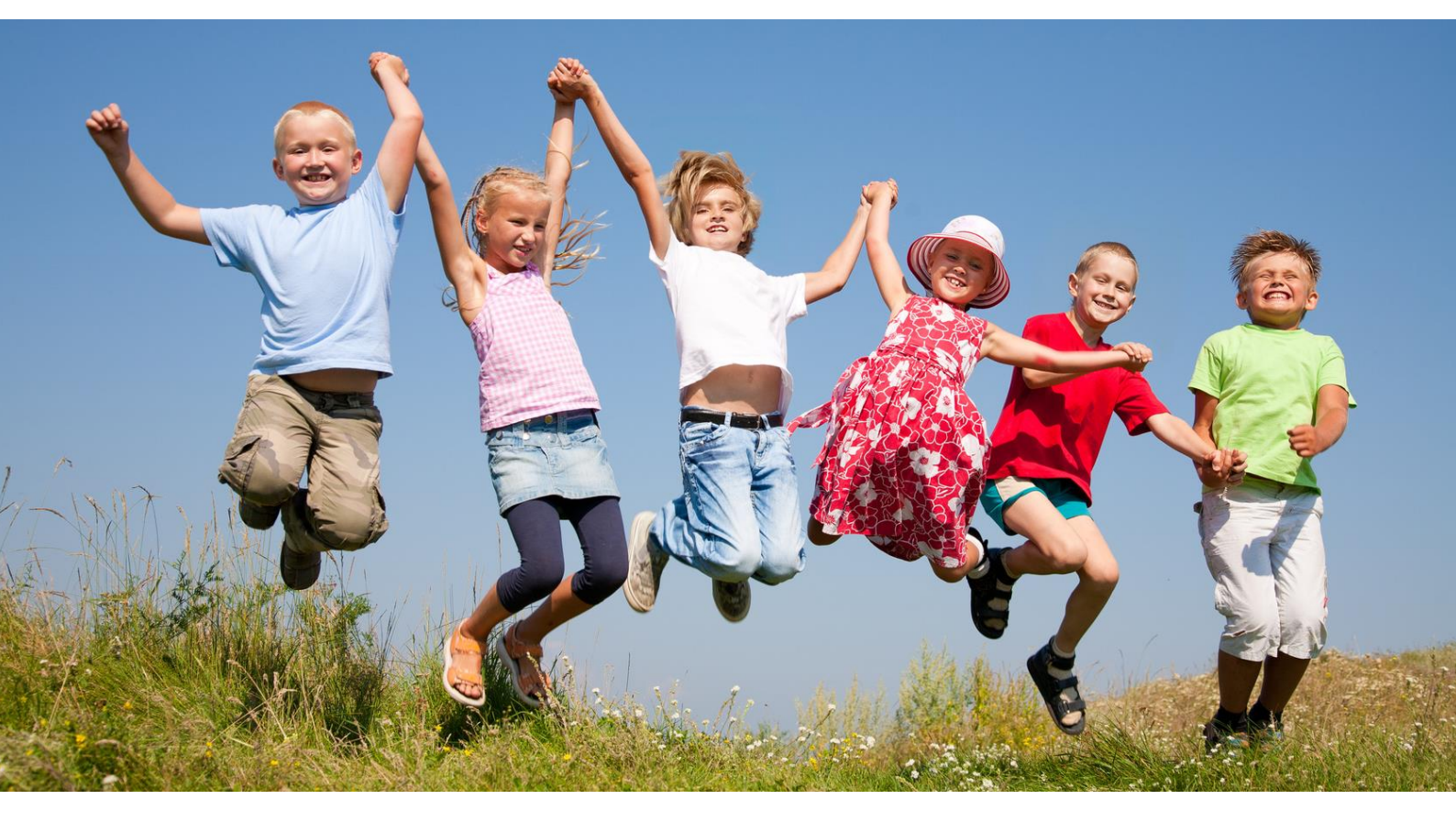

Bildungskarte

# Benutzerhandbuch für Caterer

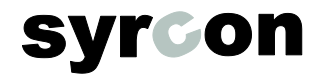

### Inhaltsverzeichnis

| 1. | Registrierung als Caterer      | 3  |
|----|--------------------------------|----|
| 2. | Login                          | 7  |
|    | 2.1. Die Einzelbuchung         | 8  |
|    | 2.2. Die Sammelbuchung         | 9  |
|    | 2.3. Transaktionen             | 16 |
|    | 2.4. Transaktionen löschen     | 16 |
|    | 2.5. Abrechnungskonto          | 18 |
| 3. | Bewilligungszeiträume abfragen | 20 |
|    | 3.1. Einzelabfrage             | 20 |
|    | 3.2. Sammelabfrage             | 22 |
| 4. | Stammdaten pflegen             | 25 |
| 5. | Service-Hotline                | 25 |

#### 1. Registrierung als Caterer

Sie finden Ihr BuT-Konto auf der Internetseite <u>www.but-konto.de</u>. Dort können Sie sich direkt neu registrieren. Bitte klicken Sie dazu auf den Button "Anbieter Registrierung".

| Biduospaket Frame      | T Dave Bildungspaket Fragen zum Bildungspaket Bing Downloads                                                                                                    |  |  |  |  |
|------------------------|----------------------------------------------------------------------------------------------------|--|--|--|--|
| Diddingsparket         |                                                                                                    |  |  |  |  |
| Anbieter Registrierung | Bildungspaket                                                                                                    |  |  |  |  |
| Anbieter Suche         | Das Bildungspaket gilt für alle Familien, die<br>• Arbeitslosengeld II<br>• Sozialgeld<br>• Sozialhilfe                                                                                                    |  |  |  |  |
| Login Kommune          |                                                                                                    |  |  |  |  |
| Login Empfänger        | <ul> <li>den Kinderzuschlag</li> <li>Wohngeld</li> <li>beziehen. Die Leistungen aus dem Bildungspaket werden den Leistungsempfängern zusätzlich<br/>seit dem 1.1.2011 zu dem Regelbedarf gezahlt.</li> </ul>    |  |  |  |  |
| Login Anbieter         |                                                                                                    |  |  |  |  |
|                        | Diese Zahlungen sind direkt an die Erbringer der Leistungen zu zahlen, eine Auszahlung an die<br>Leistungsempfänger ist bis auf Leistungen aus dem Schulbasispaket und der Schülerbeförderung<br>nicht möglich. |  |  |  |  |
|                        | Die Beantragung erfolgt für Arbeitslosengeldll-Empfänger in den zuständigen Jobcentern,<br>ansonsten sind die Anträge dort abzugeben, wo auch die sonstigen Leistungsangelegenheiten<br>bearbeitet werden.      |  |  |  |  |
| <b>.</b>               | Impressum Datenschutzerklärung AGB                                                                                                    |  |  |  |  |

→ Bitte stimmen Sie auf der folgenden Seite den AGBs und den Datenschutzrichtlinien zu, indem Sie einen Haken in das jeweilige Kästchen setzen! Betätigen Sie dann mit "Weiter"!

So gelangen Sie direkt zum Registrierungsformular.

→ Bitte wählen Sie im Pfeilmenü als erstes aus, in welcher Kommune Sie Angebote einstellen möchten!

| Wo registrieren? |             |  |
|------------------|-------------|--|
| Kommune          | Musterstadt |  |

#### → Danach geben Sie bitte die Stammdaten Ihres Unternehmens ein!

Alle Pflichtfelder sind mit "\*" gekennzeichnet. An die hier angegebene E-Mail-Adresse wird nach der Freigabe durch die Kommune der Aktivierungslink gesendet.

| Ihre Daten                       |                           |
|----------------------------------|---------------------------|
| *Name des Anbieters              | Muster-Catering           |
| *Straße, Hausnummer              | Musterallee 10            |
| *PLZ, Ort                        | 12345 Sankt Muster        |
| *Ansprechpartner                 | Herr Maximilian Muster    |
| *Email                           | muster@muster-catering.de |
| *TelNr.                          | 01230-45678891            |
| Homepage des Anbieters           | www.muster-catering.com   |
| *Benutzername (für Ihr<br>Login) | muster-catering           |
| *Passwort (mind. 5<br>Zeichen)   | •••••                     |
| *Passwort wiederholen            | •••••                     |
|                                  |                           |

→ Bitte geben Sie Ihre Bankverbindung an! Diese wird f
ür die Überweisung der Abrechnungen durch die Kommune ben
ötigt.

| Ihre Bankverbindung |  |
|---------------------|--|
| *IBAN               |  |
| *Kontoinhaber       |  |
|                     |  |

#### → Bitte geben Sie kurz ein paar Informationen zu Ihrem Angebot an!

Sie bieten ein Angebot aus dem Bereich Mittagsverpflegung an, somit wählen Sie bitte aus dem drop-down-Feld "Mittagessen" aus.

Als Name für Ihr Angebot sollten Sie entweder "Mittagsverpflegung an Schulen" oder "Mittagsverpflegung an Kitas" angeben, da die Kommune leider aus statistischen Gründen zwischen diesen Bereichen unterscheiden muss. Wenn Sie sowohl Schulen als auch Kitas versorgen, so legen Sie bitte zwei Angebote an, eines für "Mittagsverpflegung an Schulen" und das andere für "Mittagsverpflegung an Kitas". Bitte achten Sie dann aber auch bei Buchungen stets darauf, dass Sie die Kinder dem jeweils richtigen Angebot zuordnen.

| Ihr erstes Angebot    |                                  |
|-----------------------|----------------------------------|
| Teilbereich           | Mittagessen 💌                    |
| *Name des Angebots    | Mittagessen an Schulen und Kitas |
| Homepage des Angebots |                                  |
| Straße, Hausnummer    | Musterstrasse 1                  |
| PLZ, Ort              | 12345 Musterstadt                |
| Beschreibung          |                                  |
|                       | · · · · · · · · ·                |

#### → Setzen Sie den Vorgang fort, indem Sie auf "Weiter" klicken!

Auf der folgenden Seite erhalten Sie noch einmal die Angebotsinformationen. Diese können Sie im Detail noch einmal bearbeiten, indem Sie auf "Details bearbeiten" klicken.

Darunter können Sie optional Stichworte eintragen, die Ihr Angebot näher beschreiben.

| Ihr Angebot                                |                                                                                                    |
|--------------------------------------------|----------------------------------------------------------------------------------------------------|
| Angebot                                    | Mittagessen an Schulen und<br>Kitas                                                                            |
| Beschreibung                               |                                                                                                    |
| Ort                                        | Musterstadt                                                                                                    |
| Teilbereich                                | Mittagsverpflegung                                                                                             |
| Details bearbeite                          | en de la companya de la companya de la companya de la companya de la companya de la companya de la companya de |
|                                            |                                                                                                    |
|                                            |                                                                                                    |
| Fortsetzung                                |                                                                                                    |
| Schlagworte zu Ihrem<br>Angebot (optional) | 1                                                                                                    |
| Geben Sie die Zeichen aus                  | dem Captoha ein                                                                                                |
| cDjhd                                      |                                                                                                    |
| 10 - 11 - 11 - 11 - 17 - <del>1</del>      | ulassung als Leistungsanbieter zu B&T.                                                                         |
| Hiermit beantrage ion die Zu               |                                                                                                    |
| Angebot eintrag                            | en                                                                                                    |

→ Sind die Angaben zu Ihrem Angebot korrekt, bestätigen Sie diese bitte durch die Eingabe des Zeichencodes und klicken auf "Angebot eintragen"!

Das System bestätigt Ihre Eingabe und versendet eine Bestätigungs-E-Mail an die von Ihnen angegebene E-Mailadresse.

➔ Bitte bestätigen Sie durch das Anklicken des Links in der E-Mail die Richtigkeit Ihrer E-Mail-Adresse!

Ihr Angebot wird nun von der Kommune geprüft. Sie erhalten eine E-Mail, die Ihre Zulassung als Anbieter für Leistungen aus dem Bildungs- und Teilhabepaket bestätigt oder aber Ihnen die Teilnahme versagt, wenn Ihr Angebot nicht von der Kommune angenommen wurde.

Wird Ihr Angebot bestätigt, sind Sie als Caterer registriert und können sich mit Ihrem Benutzernamen und Ihrem Passwort jederzeit im Bildungsskonto einloggen.

#### 2. Login

Nach der Registrierung und der Zulassung durch die Kommune können Sie sich jederzeit im BuT-Konto auf der Seite <u>www.but-konto.de</u> anmelden.

→ Klicken Sie dazu bitte auf der Startseite "Login Partner", geben im neuen Fenster Ihren Benutzernamen und Ihr Passwort ein, die Sie bei der Registrierung angegeben haben und bestätigen die Eingabe mit "Absenden"!

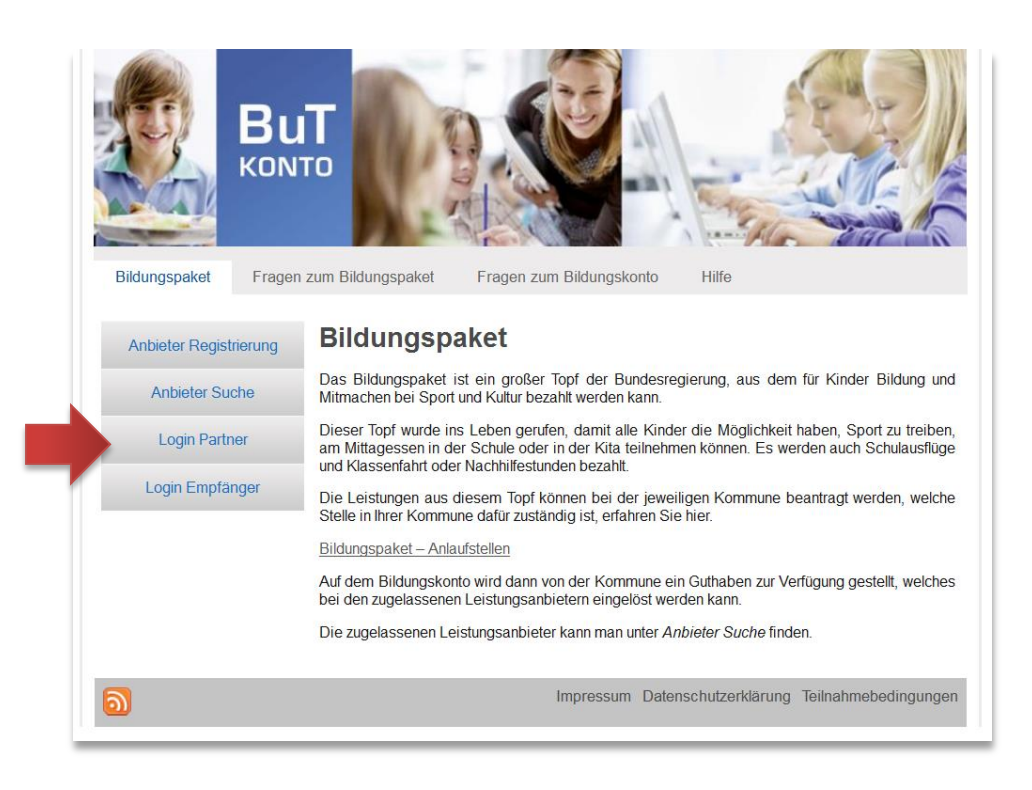

|   | Login                                                                                                    |
|---|----------------------------------------------------------------------------------------------------|
| • | Ihr Benutzername * mustercatering<br>Ihr persönliches Passwort * •••••••<br>Absenden Zurück<br>Passwort vergessen? |

Nach Ihrem Login bekommen Sie auf dem Startbildschirm sofort die Buchungsmaske für Einzelbuchungen eingeblendet. Dort können Sie sofort eine einzelne Abbuchung eines Guthabens von einer Karte durchführen oder aber über die Reiter andere Aktionen durchführen. So stellt sich die Startmaske dar:

| Bu<br>KONT                                                                 |                                                                       |
|----------------------------------------------------------------------------|-----------------------------------------------------------------------|
|                                                                            | Einzelbuchung Sammelbuchung Transaktionen Abrechnungskonto Stammdaten |
| eingeloggt:<br>Mustercatering GmbH<br>Letzter Login: 12.11.2013, 14:12 Uhr | Betrag: Euro, Cent <b>o</b> , <b>oo</b><br>Kartennummer               |
|                                                                            |                                                                       |

#### 2.1. Die Einzelbuchung

Um eine einzelne Buchung durchzuführen, sind der Abbuchungsbetrag und die Nummer der Karte einzutragen und die Schaltfläche mit der Lupe anzuklicken.

| BU<br>KON                                                                  | Tr                                                     |                 |
|----------------------------------------------------------------------------|--------------------------------------------------------|-----------------|
|                                                                            | Einzelbuchung Sammelbuchung Transaktionen Abrechnungsk | onto Stammdaten |
| eingeloggt:<br>Mustercatering GmbH<br>Letzter Login: 12:11.2013, 14:12 Uhr | Betrag: Euro, Cent 12, 35                              |                 |
| Logout                                                                     | 8044101010                                             |                 |
|                                                                            |                                                        |                 |

In der nächsten Maske wird neben dem Abbuchungsbetrag und der Kartennummern

zusätzlich der Name des Kindes für einen letzten Abgleich eingeblendet.

| Einzelbuch.           | Sammelbuch.    | Transakt.   | Abrechn. | Bewilligungen | Stammdaten |  |
|-----------------------|----------------|-------------|----------|---------------|------------|--|
| Kartennumm<br>30,00 € | er: 8044101093 | Mick Jagger |          |               |            |  |
| Buchen                |                |             |          |               |            |  |

Zusätzlich erscheinen die Felder "Abrechnungszeitraum" und "Anzahl Mahlzeiten".

Unter "Abrechnungszeitraum" ist von allen Caterern **IMMER** der Zeitraum einzutragen, der abgerechnet werden soll.

Im Feld "Anzahl Mahlzeiten" ist für alle Caterer, die nicht mit Pauschalen abrechnen, die Anzahl der abzurechnenden Essen einzutragen.

Caterer, die mit Pauschalen abrechnen, können das Feld frei lassen.

Danach erscheint eine kleine Bestätigung.

| eingeloggt:                                                           | Einzelbuchung Sammelbuchung Transaktionen Abrechnungskonto Star | nmdaten |
|-----------------------------------------------------------------------|-----------------------------------------------------------------|---------|
| Mustercatering GmbH<br>Letzter Login: 12:11:2013, 14:30 Uhr<br>Logout | Betrag: Euro, Cent 0 , 00                                       |         |
|                                                                       | Kartennummér                                                    |         |
|                                                                       |                                                                 |         |

Die Buchung finden Sie jetzt unter "Transaktionen" wieder. Dazu lesen Sie bitte ggf. in diesem Kapitel weiter.

#### 2.2. Die Sammelbuchung

Die Sammelbuchungen sind eine Arbeitserleichterung für Leistungsanbieter, die mehrere Buchungssätze gleichzeitig eingeben und buchen wollen.

Durch Anklicken des Reiters "Sammelbuchung" gelangen Sie zu dieser Maske:

| BU<br>KON                                                                  |                 | 25            |               |                              |                                  |
|----------------------------------------------------------------------------|-----------------|---------------|---------------|------------------------------|----------------------------------|
| eingeloggt:<br>Mustercatering GmbH<br>Letzter Login: 12.11.2013, 14:12 Uhr | Einzelbuchung   | Sammelbuchung | Transaktionen | Abrechnungskonto<br>Musterda | Stammdaten<br>tei: 🗃 runterladen |
| Logout                                                                     | Datei auswählen | l             | Datei ho      | ichladen                     |                                  |

Unter "Musterdatei downloaden" können Sie eine CSV-Musterdatei runterladen, die Sie dann mit Ihren Buchungsdaten füllen können. Diese Datei ist als CSV-Datei hinterlegt, bei der die einzelnen Werte mit einen Semikolon getrennt werden (CSV=Comma-separated Values) Diese Datei ist optisch sehr unübersichtlich, weshalb man diese Datei sinnvollerweise mit Excel bearbeiten sollte. Meist wird Ihr Browser auch vorschlagen, die Datei mit Excel zu öffnen.

In Excel sieht die Musterdatei wie folgt aus:

|    | C20          | ▼ (* fx            |              |          | _      |
|----|--------------|--------------------|--------------|----------|--------|
|    | А            | В                  | С            | D        | E      |
| 1  | Kartennummer | Betrag (EUR, Cent) | Anzahl Essen | Zeitraum | Zusatz |
| 2  |              |                    |              |          |        |
| 3  |              |                    |              |          |        |
| 4  |              |                    |              |          |        |
| 5  |              |                    |              |          |        |
| 6  |              |                    |              |          |        |
| 7  |              |                    |              |          |        |
| 8  |              |                    |              |          |        |
| 9  |              |                    |              |          |        |
| 10 |              |                    |              |          |        |
| 11 |              |                    |              |          |        |
| 12 |              |                    |              |          |        |
|    |              |                    |              |          |        |

Dann können Sie die Tabelle mit Ihren Buchungsdaten füllen. Die Spalten A, B und D sind Pflichtfelder, die Spalten C und E dienen nur der Information für Sie oder auch für die Kommune, die Ihre Buchungen ebenfalls nachvollziehen können muss.

Caterer, die nicht mit Pauschalen abrechnen, müssen in der Spalte "Anzahl Essen" den entsprechenden Wert angeben. Pauschalabrechner können die Spalte leer lassen.

|    | А            | В                | С            | D        | Е      |  |
|----|--------------|------------------|--------------|----------|--------|--|
| 1  | Kartennummer | Betrag(EUR,Cent) | Anzahl Essen | Zeitraum | Zusatz |  |
| 2  | 804410107    | 15,9             | 5            | Mai 16   |        |  |
| 3  | 804410109    | 15,9             | 5            | Mai 16   |        |  |
| 4  | 804410104    | 18,7             | 7            | Mai 16   |        |  |
| 5  | 804410102    | 6,9              | 2            | Mai 16   |        |  |
| 6  |              |                  |              |          |        |  |
| 7  |              |                  |              |          |        |  |
| 8  |              |                  |              |          |        |  |
| 9  |              |                  |              |          |        |  |
| 10 |              |                  |              |          |        |  |
| 11 |              |                  |              |          |        |  |
| 12 |              |                  |              |          |        |  |
| 10 |              |                  |              |          |        |  |

Nachdem die Tabelle fertig ausgefüllt ist, speichert man die Tabelle ab. Hier im Beispiel speichern wir die Tabelle auf dem Desktop, man kann aber auch einen eigenen Ordner für seine Abrechnungstabellen anlegen, um diese später als Vorlage für den Folgemonat zu verwenden oder aber um Buchungen später besser nachvollziehen zu können.

Wir gehen dazu über "Datei", "Speichern unter" und wählen einen Speicherort, hier "Desktop" und geben der Datei einen Namen.

Wichtig: als Dateityp ist unbedingt "CSV (Trennzeichen-getrennt)" anzugeben. Die Tabelle NICHT als Excel-Tabelle speichern, sie kann sonst nicht eingelesen werden.

| X Speichern unter                                                                                                    |                                              | - Ball                    | ×                                  |
|----------------------------------------------------------------------------------------------------|----------------------------------------------|---------------------------|------------------------------------|
| Solution →                                                                                                    | •                                            | ✓ Desktop durch:          | suchen 🔎                           |
| Organisieren 🔻 Neuer Ordner                                                                                                    |                                              |                           | !≕ - 🕡                             |
| <ul> <li>★ Favoriten</li> <li>▲ Desktop</li> <li>▲ Downloads</li> <li>☆ Zuletzt besucht</li> <li>④ SYR.SCOTTY</li> <li>■ Bibliotheken</li> <li>■ Bibliotheken</li> <li>■ Bilder</li> <li>■ Dokumente</li> <li>▲ Musik</li> <li>■ Videos</li> </ul> | Größe                                        | Elementtyp<br>Dateiordner | Änderungsdatur<br>03.09.2013 10:14 |
| Mindows7_OS (C + +                                                                                                    | m                                            |                           |                                    |
| Dateiname: Abrechnungen_11_2013<br>Dateityp: CSV (Trennzeichen-getrennt)                                                                                                    |                                              |                           |                                    |
| Autoren: Panzer, Marc                                                                                                    | Markierungen: Markierung hinzufügen<br>Tools | ▼ Speichern               | Abbrechen                          |

Beim Speichern wird jetzt folgende Meldung angezeigt:

| ſ | Microsoft E | Excel                                                                                                    |
|---|-------------|----------------------------------------------------------------------------------------------------|
|   | 1           | Abrechnung_11_2013.csv kann Merkmale enthalten, die mit CSV (Trennzeichen-getrennt) Nicht kompatibel sind. Möchten Sie die Arbeitsmappe in<br>diesem Format speichern?<br>• Zum Speichern klicken Sie 'Ja'.<br>• Um die Merkmale beizubehalten, klicken Sie 'Nein'. Speichern Sie eine Kopie im derzeitigen Excel-Format.<br>• Wenden Sie sich an die Hilfe um zu erfahren, welche Informationen evtl. verlorengehen. |
|   |             | Ja Nein Hilfe                                                                                                    |

Diese Nachricht besagt, dass durch das Speichern der Tabelle als CSV-Datei, die wir ja in Excel bearbeitet haben, einige Informationen verloren gehen. In der CSV-Datei sind z.B. Spaltenbreiten, Schriftarten etc. nicht mit gespeichert. Das ist hier aber auch nicht nötig, weshalb wir diese Meldung mit einem Klick auf "Ja" bestätigen.

Jetzt haben wir die Sammelbuchung gespeichert und können sie hochladen:

Man klickt auf "Datei auswählen", dann öffnet sich ein Fenster, in dem man die Datei auswählen kann, die man hochladen möchte. In unserem Fall haben wir die Datei auf dem Desktop gespeichert, also suchen wir sie dort und wählen sie dann aus, indem wir sie mit einem Doppelklick anklicken.

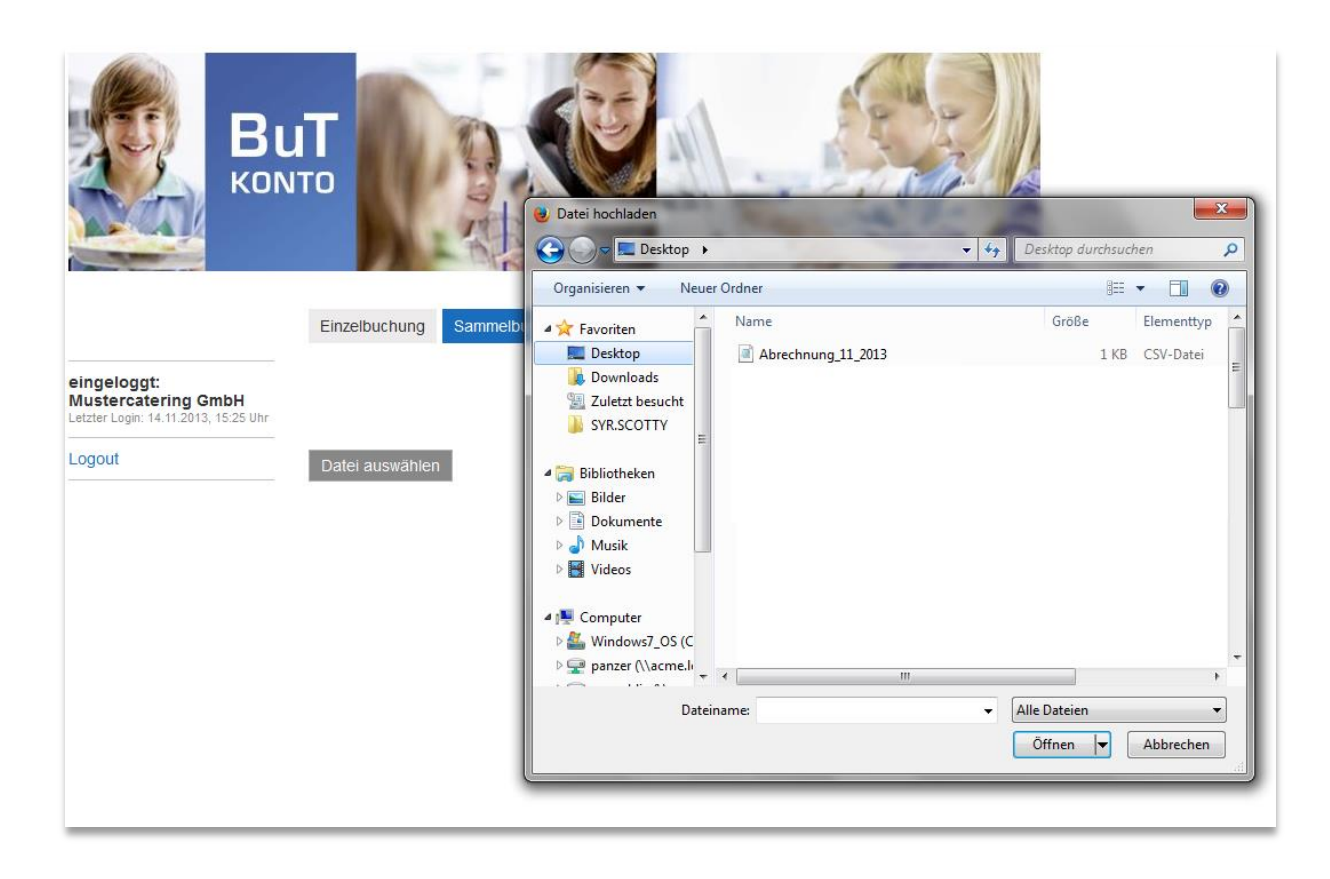

Jetzt erscheint die ausgewählte Datei hier:

|                                    | ат по по по по по по по по по по по по по                                                           |
|------------------------------------|----------------------------------------------------------------------------------------------------|
| eingeloggt:<br>Mustercatering GmbH | Einzelbuchung Sammelbuchung Transaktionen Abrechnungskonto Stammdaten<br>Musterdatei: 🗟 runterladen |
| Logout                             | Datel auswählen Abrechnung_11_2013 Datei hochladen                                                  |

Mit einem Klick auf "Datei hochladen" wird die Datei in das Bildungskonto.eingelesen.

| BL<br>KON                            | Linzelbuchu | ng Sammelbuchun  | g Trans | saktionen Abr                  | rechnungskonto | Stammdat | en     |
|--------------------------------------|-------------|------------------|---------|--------------------------------|----------------|----------|--------|
| eingeloggt:<br>Mustercatering GmbH   | Karte       | Name, Vorname    | Betrag  | Verwendungszw                  | eck Z 1        | Z 2      | Status |
| Letzter Login: 14.11.2013, 15:25 Uhr | 8044101010  | Räuber, Ronja    | 15,99€  | Essen 11/2013                  | Goethe-Sc      | hule     | ) OK   |
| Logout                               | 8044101028  | McDonald, Ronald | 15,99€  | Essen 11/2013                  | Goethe-Sc      | hule     | ) OK   |
|                                      | 8044101036  | King, Büger      | 25,55€  | Essen 11/2013                  | Schiller-Sc    | hule     | ) OK   |
|                                      |             |                  | 1       | Gültige <mark>T</mark> ransakt | ionen buchen   | Buchen   |        |

Jetzt werden die hochgeladenen Buchungssätze angezeigt und auch gleich der Name des Kindes eingeblendet. In der letzten Spalte ist angezeigt, ob diese Buchung durchführbar ist.

Evtl. sind einige der Buchungen nicht mit "OK" gemeldet, sondern als "Fehler" angezeigt.

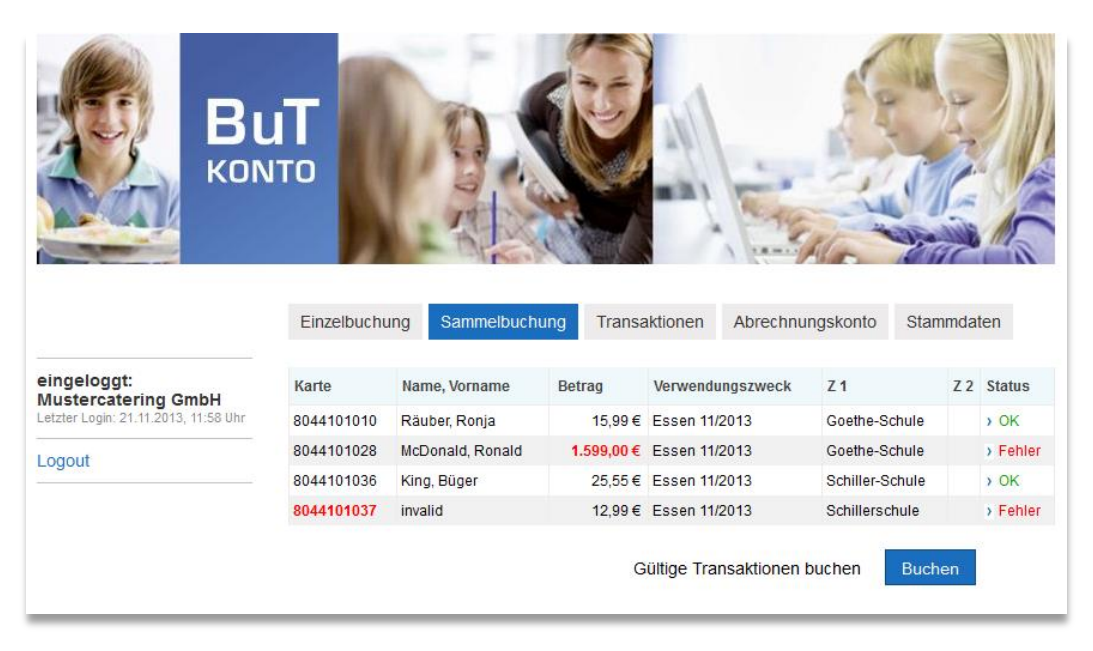

Hier sind z.B. der zweite und vierte Buchungssatz nicht buchbar. Der erste weil das Guthaben nicht ausreicht und der zweite, weil die Kartennummer nicht gültig ist.

Noch können alle Transaktionen geändert werden. Dazu reicht ein Klick auf das "Fehler" in der Statuszeile und man kann die Buchung ändern. Hier ändern wir den Abbuchungsbetrag vom Buchungssatz zwei auf neu 25,99 EUR. Mit "Speichern" bestätigt man die Änderung.

| BU<br>KON                                                             | IT De De De De De De De De De De De De De                                           | melbuchung Transaktionen Abrechnungskonto Stammdaten                                          |
|-----------------------------------------------------------------------|-------------------------------------------------------------------------------------|-----------------------------------------------------------------------------------------------|
| eingeloggt:                                                           | Einzelposition bearbeiten                                                           |                                                                                               |
| Mustercatering GmbH<br>Letzter Login: 14.11.2013, 15:25 Uhr<br>Logout | Kartennummer<br>Name, Vorname<br>Verwendungszweck<br>Zusatz 1<br>Zusatz 2<br>Betrag | 8044101028<br>McDonald, Ronald<br>Essen 11/2013<br>Goethe-Schule<br>2b.99<br>Speichern Zurück |

Dann erscheint die geänderte Buchung wieder und kann nun mit allen Buchungssätzen, die ein "OK" in der Statusspalte haben, gebucht werden. Dazu klicken Sie bitte auf den Button "Buchen"

| BL<br>KON                            | Linzelbuchu | ng Sammelbuchur  | ng Trans             | saktionen Abrechnu    | Ingskonto Starr | amdate | en     |
|--------------------------------------|-------------|------------------|----------------------|-----------------------|-----------------|--------|--------|
| eingeloggt:<br>Mustercatering GmbH   | Karte       | Name, Vorname    | Betrag               | Verwendungszweck      | Z 1             | Z 2    | Status |
| Letzter Login: 14.11.2013, 15:25 Uhr | 8044101010  | Räuber, Ronja    | 15,99€               | Essen 11/2013         | Goethe-Schule   |        | > OK   |
| Logout                               | 8044101028  | McDonald, Ronald | 25,99€               | Essen 11/2013         | Goethe-Schule   |        | > OK   |
|                                      | 8044101036  | King, Büger      | <mark>25,55</mark> € | Essen 11/2013         | Schiller-Schule |        | > OK   |
|                                      |             |                  | (                    | Gültige Transaktionen | buchen Buch     | en     |        |

ACHTUNG! Wenn Sie diese Maske verlassen, ohne zu buchen, sind die hochgeladenen Buchungssätze nicht gebucht worden und nicht mehr im System vorhanden. Sie müssen dann ggf. wieder neu hochgeladen werden. Daher kann es sinnvoll sein, wenn man große Mengen von Buchungen hochladen will, diese auf mehrere Dateien (z.B. getrennt nach Einrichtungen) hochzuladen, zu bearbeiten und zu buchen  

 Engelogt: Rest Logent 21.11.2013, 09:24 UK
 Enzelbuchung von 25.95 € Karte 8044110102 erfolgt. Dubuchung von 25.95 € Karte 8044110102 erfolgt. Dubuchung von 25.95 € Karte 8044110102 erfolgt. Dubuchung von 25.95 € Karte 8044110102 erfolgt.
 Merchnungskont
 Stammdaten

 Logott
 Datei auswählen
 Detei hochladen

#### Das System bestätigt kurz die durchgeführten Buchungen:

#### 2.3. Transaktionen

Die durchgeführten Buchungen erscheinen jetzt unter Transaktionen:

| Einzelbuch. Sammelbuc          | <mark>ch.</mark> Transakt.        | Abrechn. Bewilli | gungen                 | Stammdaten              |             |  |  |  |  |  |
|--------------------------------|-----------------------------------|------------------|------------------------|-------------------------|-------------|--|--|--|--|--|
| Aktuell angezeigt: 30 Tage     | e Allzeit                         | 30 Tage 90 Tage  |                        |                         |             |  |  |  |  |  |
|                                | Transaktionen: 🗟 Export für Excel |                  |                        |                         |             |  |  |  |  |  |
| Gebucht Karte                  | Betrag Name,<br>Vorname           | Verwendungszweck | Zeitraum               | Zusatz Bewilligungsende | Abgerechnet |  |  |  |  |  |
| 12.02.2016 3636 0055 5551 0052 | 3,00 € Ole Müller                 | 5                | Mai 16                 | 31.12                   | Stornieren  |  |  |  |  |  |
| 12.02.2016 3636 0055 5551 0052 | 1,00 € Ole Müller                 | 14               | Mai 16                 | 31.12                   | Stornieren  |  |  |  |  |  |
| 09.02.2016 3636 0055 5551 0052 | 1,00 € Ole Müller                 | 14 Essen         | Juni<br>dieses<br>jahr | 31.12.2                 | Stornieren  |  |  |  |  |  |

In dieser Tabelle sind die gebuchten Transaktionen angezeigt. Es werden auch die Zusatzinformationen wie "Abrechnungszeitraum" oder "Anzahl Mahlzeiten" und "Zusatz" angezeigt, damit Sie diesen Fall leichter in Ihren Unterlagen zuordnen können. In der Spalte "Abgerechnet" wird das Datum angezeigt, zu dem diese Buchung zu einer Zahlung an Sie verarbeitet wurde. Alle Transaktionen ohne einen Eintrag in dieser Spalte sind noch nicht abgerechnet worden und werden beim nächsten Zahllauf verarbeitet.

#### 2.4. Transaktionen löschen

In der Transaktionsliste befindet sich im Feld "Abgerechnet" ein Button "Stornieren", falls dieser Buchungssatz noch nicht abgerechnet wurde. Falls er schon abgerechnet wurde, lässt er sich nicht mehr stornieren.

|                                                                                   |                                   |         |                      |                           | 5        |        |                  |             |  |  |
|-----------------------------------------------------------------------------------|-----------------------------------|---------|----------------------|---------------------------|----------|--------|------------------|-------------|--|--|
| eingeloggt: Havelland<br>Catering GmbH<br>Letzter Login: 11.06.2015, 14:15<br>Uhr | Transaktionen: 🗟 Export für Excel |         |                      |                           |          |        |                  |             |  |  |
| Logout                                                                            | Gebucht Karte                     | Betrag  | Name,<br>Vorname     | Verwendungszweck          | Zeitraum | Zusatz | Bewilligungsende | Abgerechnet |  |  |
|                                                                                   | 11.06.2015 8044 1010 69           | 8,00€   | Elvis<br>Presley     | Essen Schiller Schule Mai |          |        | 31.12.2015       | Stornieren  |  |  |
|                                                                                   | 11.06.2015 8044 1010 69           | 7,00€   | Elvis<br>Presley     | Essen Schiller Schule Mai |          |        | 31.12.2015       | Stornieren  |  |  |
|                                                                                   | 04.05.2015 8044 1010 93           | 11,00 € | Jagger,<br>Mick      | Mai                       |          |        | 31.12.2015       | 15.05.2015  |  |  |
|                                                                                   | 30.04.2015 8044 1010 69           | 10,00€  | Presley,<br>Elvis    | Essen Schule              | Augu     |        | 31.12.2015       | 01.05.2015  |  |  |
|                                                                                   | 30.04.2015 8044 1010 51           | 5,80€   | , Michael<br>Jackson | Essen Schule              | Augu     |        | 31.12.2015       | 01.05.2015  |  |  |
|                                                                                   | 30.04.2015 8044 1010 93           | 3,00€   | Jagger,<br>Mick      | Essen Schule              | Augu     |        | 31.12.2015       | 01.05.2015  |  |  |
|                                                                                   | 30.04.2015 8044 1010 93           | 3,00€   | Jagger,<br>Mick      | Essen Schule              | Mai      |        | 31.12.2015       | 01.05.2015  |  |  |
|                                                                                   | 30.04.2015 8044 1010 51           | 5,80€   | , Michael<br>Jackson | Essen Schule              | Jun      |        | 31.12.2015       | 01.05.2015  |  |  |
|                                                                                   |                                   |         |                      |                           |          |        |                  |             |  |  |

Wenn man den Button "Stornieren" geklickt hat, dann fordert das System eine Bestätigung des Stornovorgangs. Wenn die Stornierung tatsächlich gewünscht ist, bitte die Frage mit "JA!" beantworten.

|                                                                                   | Einzelbu                                                 | ich. Sammelbuc | h. T   | ransakt.             | Abrech                    | ungen Star | nmdate | en               |             |  |  |
|-----------------------------------------------------------------------------------|----------------------------------------------------------|----------------|--------|----------------------|---------------------------|------------|--------|------------------|-------------|--|--|
| eingeloggt: Havelland<br>Catering GmbH<br>Letzter Login: 11.08.2015, 14:15<br>Uhr | Wollen Sie wirklich diese Buchung löschen? Jat Abbrechen |                |        |                      |                           |            |        |                  |             |  |  |
| Logout                                                                            | für Excel                                                |                |        |                      |                           |            |        |                  |             |  |  |
|                                                                                   | Gebucht                                                  | Karte          | Betrag | Name,<br>Vorname     | Verwendungszweck          | Zeitraum   | Zusatz | Bewilligungsende | Abgerechnet |  |  |
|                                                                                   | 11.06.2015                                               | 8044 1010 69   | 8,00€  | Elvis<br>Presley     | Essen Schiller Schule Mai |            |        | 31.12.2015       | Stornieren  |  |  |
|                                                                                   | 11.06.2015                                               | 8044 1010 69   | 7,00€  | Elvis<br>Presley     | Essen Schiller Schule Mai |            |        | 31.12.2015       | Stornieren  |  |  |
|                                                                                   | 04.05.2015                                               | 8044 1010 93   | 11,00€ | Jagger,<br>Mick      | Mai                       |            |        | 31.12.2015       | 15.05.2015  |  |  |
|                                                                                   | 30.04.2015                                               | 8044 1010 69   | 10,00€ | Presley,<br>Elvis    | Essen Schule              | Augu       |        | 31.12.2015       | 01.05.2015  |  |  |
|                                                                                   | 30.04.2015                                               | 8044 1010 51   | 5,80€  | , Michael<br>Jackson | Essen Schule              | Augu       |        | 31.12.2015       | 01.05.2015  |  |  |
|                                                                                   | 30.04.2015                                               | 8044 1010 93   | 3,00€  | Jagger,<br>Mick      | Essen Schule              | Augu       |        | 31.12.2015       | 01.05.2015  |  |  |

|                                                                            | Einzelbu   | uch. Sammelbu |        | ransakt.             | Abrechn. Bewillig         | ungen Star   | nmdate | en                 |             |
|----------------------------------------------------------------------------|------------|---------------|--------|----------------------|---------------------------|--------------|--------|--------------------|-------------|
| eingeloggt: Havelland<br>Catering GmbH<br>Letzter Login: 11.08.2015, 14:15 |            |               |        |                      |                           |              |        |                    |             |
| Logout                                                                     |            |               |        |                      | Transal                   | ktionen: 🔊 E | xport  | für Excel          |             |
|                                                                            | Gebucht    | Karte         | Betrag | Name,<br>Vorname     | Verwendungszweck          | Zeitraum     | Zusatz | . Bewilligungsende | Abgerechnet |
|                                                                            | 11.06.2015 | 8044 1010 69  | 8,00€  | Elvis<br>Presley     | Essen Schiller Schule Mai |              |        | 31.12.2015         | Stornieren  |
|                                                                            | 04.05.2015 | 8044 1010 93  | 11,00€ | Jagger,<br>Mick      | Mai                       |              |        | 31.12.2015         | 15.05.2015  |
|                                                                            | 30.04.2015 | 8044 1010 69  | 10,00€ | Presley,<br>Elvis    | Essen Schule              | Augu         |        | 31.12.2015         | 01.05.2015  |
|                                                                            | 30.04.2015 | 8044 1010 51  | 5,80€  | , Michael<br>Jackson | Essen Schule              | Augu         |        | 31.12.2015         | 01.05.2015  |
|                                                                            | 30.04.2015 | 8044 1010 93  | 3,00€  | Jagger,<br>Mick      | Essen Schule              | Augu         |        | 31.12.2015         | 01.05.2015  |
|                                                                            | 30.04.2015 | 8044 1010 93  | 3,00€  | Jagger,<br>Mick      | Essen Schule              | Mai          |        | 31.12.2015         | 01.05.2015  |

#### Das System bestätigt die vorgenommene Stornierung des Buchungssatzes.

#### 2.5. Abrechnungskonto

Unter dem Abrechnungskonto sind sämtlich gelaufene Zahlläufe gespeichert.

| BL<br>KON                            |                  | Sammelbuchung     | Transaktionen                                        | Abreebpupgskog | to Star | amdaten  |  |
|--------------------------------------|------------------|-------------------|------------------------------------------------------|----------------|---------|----------|--|
|                                      | Linzenbuchung    | Sammensachung     | Transaktionen                                        | Abreenhungskor | Juli    | indaterr |  |
| eingeloggt: Havelland                | Datum Abrechnung | Buchung           |                                                      |                |         | Betrag   |  |
| Letzter Login: 21.11.2013, 11:26 Uhr | 15.11.2013       | Gutschrift Leist  | Gutschrift Leistungen BuT, Abrechnung A 11-2013      |                |         |          |  |
| Logout                               | 17.09.2013       | Gutschrift Leistu | Gutschrift Leistungen BuT, Abrechnungsmonat 7-2013   |                |         |          |  |
|                                      | 17.09.2013       | Gutschrift Leist  |                                                      |                |         |          |  |
|                                      | 17.09.2013       | Gutschrift Leist  | Gutschrift Leistungen BuT, Abrechnungsmonat 5-2013 📆 |                |         | 460,75€  |  |
|                                      |                  |                   |                                                      |                |         |          |  |

Hier sehen Sie die letzten Zahlläufe mit dem zur Auszahlung gebrachten Gesamtsaldo. Dieser Betrag wurde auf Ihr Konto überwiesen.

Für eine einfache Zuordnung des Gesamtsaldos auf einen Fall steht Ihnen eine PDF-Abrechnung zur Verfügung. Diese sieht im Prinzip wie die Transaktionsliste aus und ist eine Einzelaufstellung aller in diesem Zahllauf verarbeiteten Buchungen.

Dieses PDF lässt sich ausdrucken und als Buchungsunterlage verwenden.

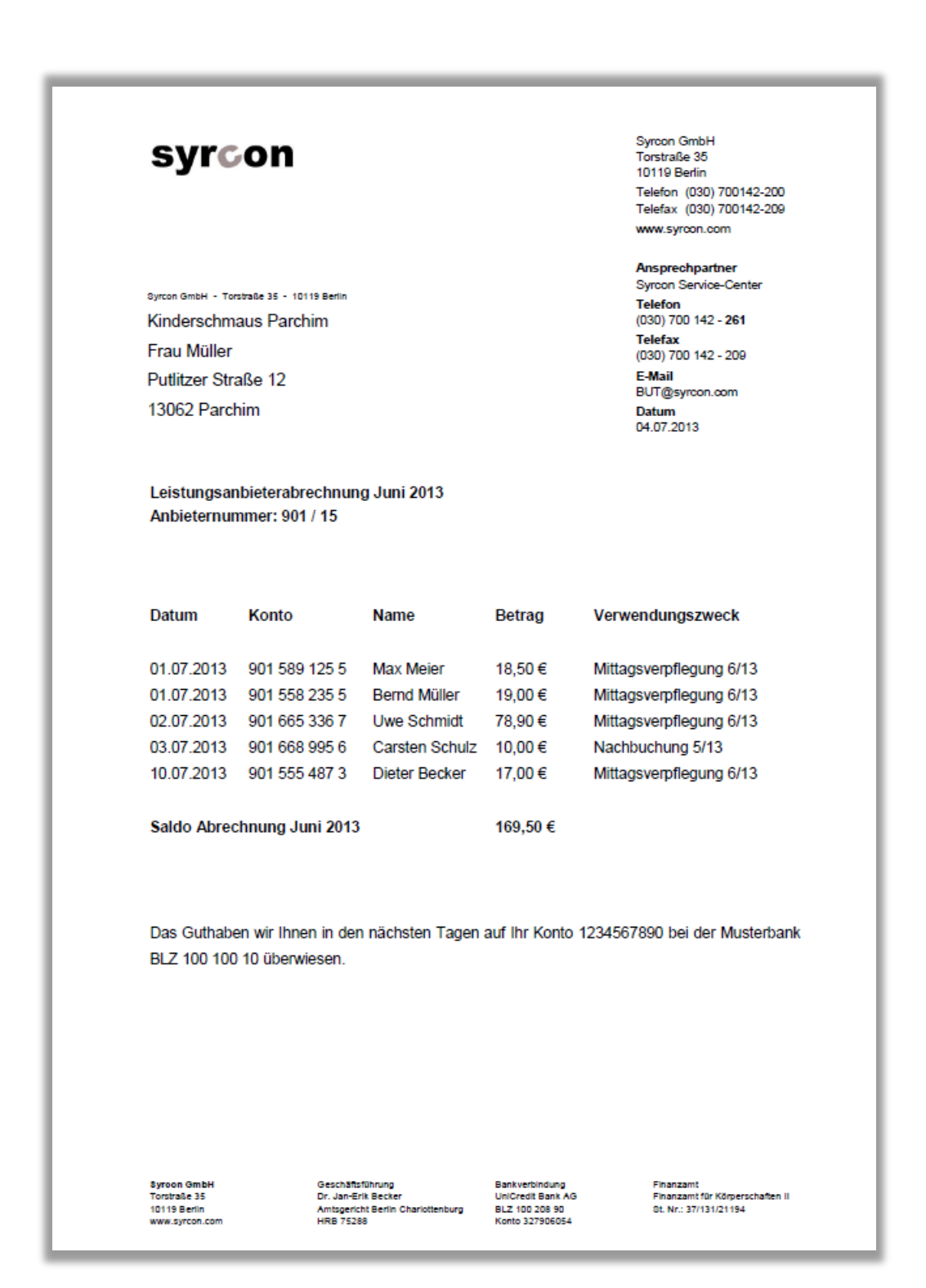

#### 3. Bewilligungszeiträume abfragen

Das System kann Ihnen auch die Daten eines Bewilligungszeitraumes eines Kindes anzeigen.

Dadurch können Sie ihre Buchhaltung steuern, ob die Rechnungen für die Mittagsverpflegung über die Bildungskarte oder über Rechnung an die Eltern abgerechnet werden sollen.

Um die Daten eines Bewilligungszeitraumes abzufragen gibt es zwei Möglichkeiten:

- 1. Einzelabfrage
- 2. Sammelabfrage

#### 3.1. Einzelabfrage

Um das Vorliegen eines Bewilligungszeitraumes abzufragen, geht man auf den Reiter "Bewilligungen"

|                                                                                      | Einzelbuch. | Sammelbuch.        | Transakt.    | Abrechn.     | Bewilligungen | Stammdaten       |
|--------------------------------------------------------------------------------------|-------------|--------------------|--------------|--------------|---------------|------------------|
| eingeloggt:<br>Mustercatering GmbH<br>Letzter Login: 02.09.2014, 09:25 Uhr<br>Logout | Bewilligung | zu einzelner Karte | ennummer ab  | fragen       | ٩             |                  |
|                                                                                      | Sammelabfr  | age über mehrer    | e Kartennumr | nern - CSV u | pload         | · 🖗) runterladen |
|                                                                                      | Durchsuch   | en Keine Datei     | ausgewählt.  | Datei        | hochladen     |                  |

Soll nur der Bewilligungszeitraum einer einzelnen Person abgefragt werden, so trägt man die Kartennummer in das obere Feld ein und startet die Abfrage durch Anklicken der Suche.

| Einzelbuch.               | Sammelbuch.         | Transakt.   | Abrechn.    | Bewilligungen                 | Stammdaten           |
|---------------------------|---------------------|-------------|-------------|-------------------------------|----------------------|
| PAN                       | Bewilligungs        | beginn      |             | Bewilligung                   |                      |
| 8044101135                | 01.03.2016          |             |             | 3 <mark>1.12.2016</mark>      |                      |
| 8044101135                | 01.01.2016          |             |             | 31.10.2016                    |                      |
| 8044101135                | 01.07.2016          |             |             | 31.12.2016                    |                      |
|                           |                     |             |             | Übersicht:                    | : 🗟 Export für Excel |
| Bewilligung<br>8044101135 | zu einzelner Karter | nnummer ab  | fragen      | ٩                             |                      |
| Sammelabfr                | age über mehrere I  | Kartennumm  | ern - CSV u | pload                         |                      |
| Durchsuch                 | en) Keine Datei a   | ausgewählt. | Date        | Musterdatei: 📓<br>i hochladen | J runterladen        |

In diesem Fall wurden BUT-Leistungen gibt es drei Bewilligungszeiträume, die sich hier teilweise überschneiden.

#### 3.2. Sammelabfrage

Um eine Sammelabfrage durchzuführen, muss eine Musterdatei heruntergeladen werden. Dies erfolgt hier:

|                                                                                                    | Einzelbuch. | Sammelbuch.      | Transakt.    | Abrechn.     | Bewilligungen        | Stammdaten      |
|----------------------------------------------------------------------------------------------------|-------------|------------------|--------------|--------------|----------------------|-----------------|
| Austercatering GmbH     Bewilligung zu einzelner Kartennummer abfragen       etzter Login: 08.02.2016, 15:05 Uhr     Q       .ogout     Q |             |                  |              |              |                      |                 |
|                                                                                                    | Sammelabfr  | age über mehrere | e Kartennumm | nern - CSV u | pload<br>Musterdatei | : 🔊 runterladen |
|                                                                                                    | Durchsuche  | en Keine Datei a | ausgewählt.  | Datei        | hochladen            |                 |

Diese Datei ist als CSV-Datei hinterlegt (CSV=Comma-separated Values), bei der die einzelnen Werte mit einen Semikolon getrennt werden. Diese Datei ist optisch sehr unübersichtlich, weshalb sie sinnvollerweise mit Excel geöffnet und bearbeitet werden sollte. Meist wird Ihr Browser auch direkt vorschlagen, die Datei mit Excel zu öffnen.

|      | 🚽 🍠 • (° -   | <b> </b> <del>-</del> |                          | ٦ |
|------|--------------|-----------------------|--------------------------|---|
| Da   | atei Start   | Einfügen              | Seitenlayout             | F |
|      | Ê.           | Calibri               | • 11 • A                 |   |
| Ei   | nfügen       | F K U                 | •                        | A |
| Zwis | chenablage 🕞 |                       | Schriftart               |   |
|      | A5           | <b>-</b>              | × ✓ f <sub>*</sub> 80441 | 0 |
|      |              |                       |                          |   |
|      | А            | В                     | С                        |   |
| 1    | Kartennumm   | ern unterei           | nander eintragen         |   |
| 2    | 8044101093   |                       |                          |   |
| 3    | 8044101077   |                       |                          |   |
| 4    | 8044101051   |                       |                          |   |
| 5    | 8044101069   |                       |                          |   |
| 6    |              |                       |                          |   |
| 7    |              |                       |                          |   |
| 8    |              |                       |                          |   |
| 9    |              |                       |                          |   |
| 10   |              |                       |                          |   |
| 11   |              |                       |                          |   |
| 12   |              |                       |                          |   |
| 13   |              |                       |                          |   |
| 14   |              |                       |                          |   |
| 15   |              |                       |                          |   |

Nachdem die Tabelle fertig ausgefüllt ist, speichert man die Tabelle ab. Hier im Beispiel speichern wir die Tabelle auf dem Desktop, man kann aber auch einen eigenen Ordner für die Abrechnungstabellen anlegen, um diese später als Vorlage für den Folgemonat zu verwenden oder aber um Buchungen später besser nachvollziehen zu können.

Wir gehen dazu über "Datei", "Speichern unter" und wählen einen Speicherort aus, hier "Desktop" und geben der Datei einen Namen.

# Wichtig: als Dateityp ist unbedingt "CSV (Trennzeichen-getrennt)" anzugeben. Die Tabelle NICHT als Excel-Tabelle speichern, sie kann sonst nicht eingelesen werden.

Beim Abspeichern erscheint folgende Warnmeldung:

| N | licrosoft l | Excel                                                                                                    |
|---|-------------|----------------------------------------------------------------------------------------------------|
|   | 1           | Abfrage_Kartennummern.csv kann Merkmale enthalten, die mit CSV (Trennzeichen-getrennt) Nicht kompatibel sind. Möchten Sie die Arbeitsmappe in<br>diesem Format speichern?<br>• Zum Speichern klicken Sie 'Ja'.<br>• Um die Merkmale beizubehalten, klicken Sie 'Nein'. Speichern Sie eine Kopie im derzeitigen Excel-Format.<br>• Wenden Sie sich an die Hilfe um zu erfahren, welche Informationen evtl. verlorengehen. |
| L |             |                                                                                                    |

Dies ist eine Nachricht, die besagt, dass durch das Speichern der Tabelle als CSV-Datei, die wir ja in Excel bearbeitet haben, einige Informationen verloren gehen. In der CSV-Datei sind z.B. Spaltenbreiten, Schriftarten etc. nicht mit gespeichert. Das ist hier aber auch nicht nötig, weshalb wir diese Meldung mit einem Klick auf "Ja" bestätigen.

Jetzt haben wir die Kartenabfrage gespeichert und können sie hochladen:

| Sammelabfrage über mehrere Kartennummern - C | SV upload                                   |
|----------------------------------------------|---------------------------------------------|
| Durchsuchen Abfrage_Kartennummern.csv        | Musterdatei: Runterladen<br>Datei hochladen |

Jetzt werden alle Kartennummern mit den zugehörenden Bewilligungszeitraum angezeigt.

| Einzelbuch.   | Sammelbuch.         | Transakt.   | Abrechn.    | Bewilligungen      | Stammdaten      |       |
|---------------|---------------------|-------------|-------------|--------------------|-----------------|-------|
| PAN           | Bewilligungs        | beginn      |             | Bewilligungsablauf |                 |       |
| 8044101135    | 01.03.2016          |             |             | 31.12.2016         |                 |       |
| 8044101135    | 01.01.2016          |             |             | 31.10.2016         |                 |       |
| 8044101135    | 01.07.2016          |             |             | 31.12.2016         |                 |       |
| 8044101143    | 01.03.2016          |             |             | 31.12.2016         |                 |       |
| 8044101143    | 01.09.2016          |             |             | 31.12.2016         |                 |       |
| 8044101143    | 01.02.2016          |             |             | 31.03.2016         |                 |       |
| 8044101150    | 01.03.2016          |             |             | 31.12.2016         |                 |       |
| 8044101150    | 01.03.2016          |             |             | 31.05.2016         |                 |       |
| 8044101150    | 01.03.2016          |             |             | 30.09.2016         |                 |       |
| Bewilligung 2 | zu einzelner Karter | nnummer abf | iragen      | Ubersicht:         | a, Export für ∣ | Excel |
| Sammelabfra   | age über mehrere I  | Kartennumm  | ern - CSV u | pload              |                 |       |
| Durchsuche    | en Keine Datei a    | ausgewählt. | Date        | Musterdatei: 🗷     | j runterladen   |       |

Die Liste der Bewilligungszeiträume lassen sich als Excel-Tabelle exportieren, dadurch können Sie die Zeiträume, in denen das Kind das Essen über die Bildungskarte abrechnen kann, bei Ihnen in der Buchhaltung einfach erfassen.

#### 4. Stammdaten pflegen

Unter dem Reiter "Stammdaten" können Sie Ihre Kontaktdaten und Ihre Bankverbindung aktualisieren.

→ Geben Sie dazu bitte die richtigen Angaben in die betreffenden Felder ein und bestätigen Ihre Eingabe mit "Übernehmen"!

|                                                                     | Neues Angebot Angel    | bote Abrechnung Stammdaten |
|---------------------------------------------------------------------|------------------------|----------------------------|
| eingeloggt: Muster-Catering<br>Letzter Login: 29.05.2013, 13:06 Uhr | Ihre Daten             |                            |
| Logout                                                              | Straße, Hausnummer     | Musterallee 10             |
|                                                                     | PLZ, Ort               | 12345 Sankt Muster         |
|                                                                     | Ansprechpartner        | Herr Maximilian Muster     |
|                                                                     | Email                  | winklmann@syrcon.com       |
|                                                                     | TelNr.                 | 0123-45678891              |
|                                                                     | Homepage des Anbieters | www.muster-catering.de     |
|                                                                     | Ihre Bankverbindung    |                            |
|                                                                     | Bank                   | Sparkasse Oder-Spree       |
|                                                                     | BLZ                    | 17055050                   |
|                                                                     | Konto                  | 123456102                  |
|                                                                     | Kontoinhaber           | Muster Catering            |
|                                                                     |                        | Übernehmen Zurück          |

Das System bestätigt Ihnen die Eingabe sofort:

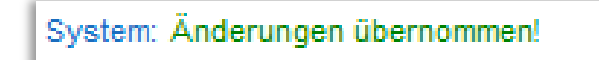

Der Vorgang ist damit abgeschlossen.

#### 5. Service-Hotline

Wenn Sie technische Fragen haben oder Hilfe bei der Bedienung des Bildungskontos benötigen, wenden Sie sich einfach an die Syrcon Service-Hotline:

## (030) 700 142 261

Montag bis Freitag 9:00 - 18:00 Uhr